# Finding Medicare Coverage Policies and Articles

Medicare coverage policies/articles are updated periodically; and new proposed policies/articles are posted for public comment periodically. There is no set schedule for when these documents are posted.

Go to the website: www.cms.gov

In the upper right Search window, type "MCD search". Click "Search".

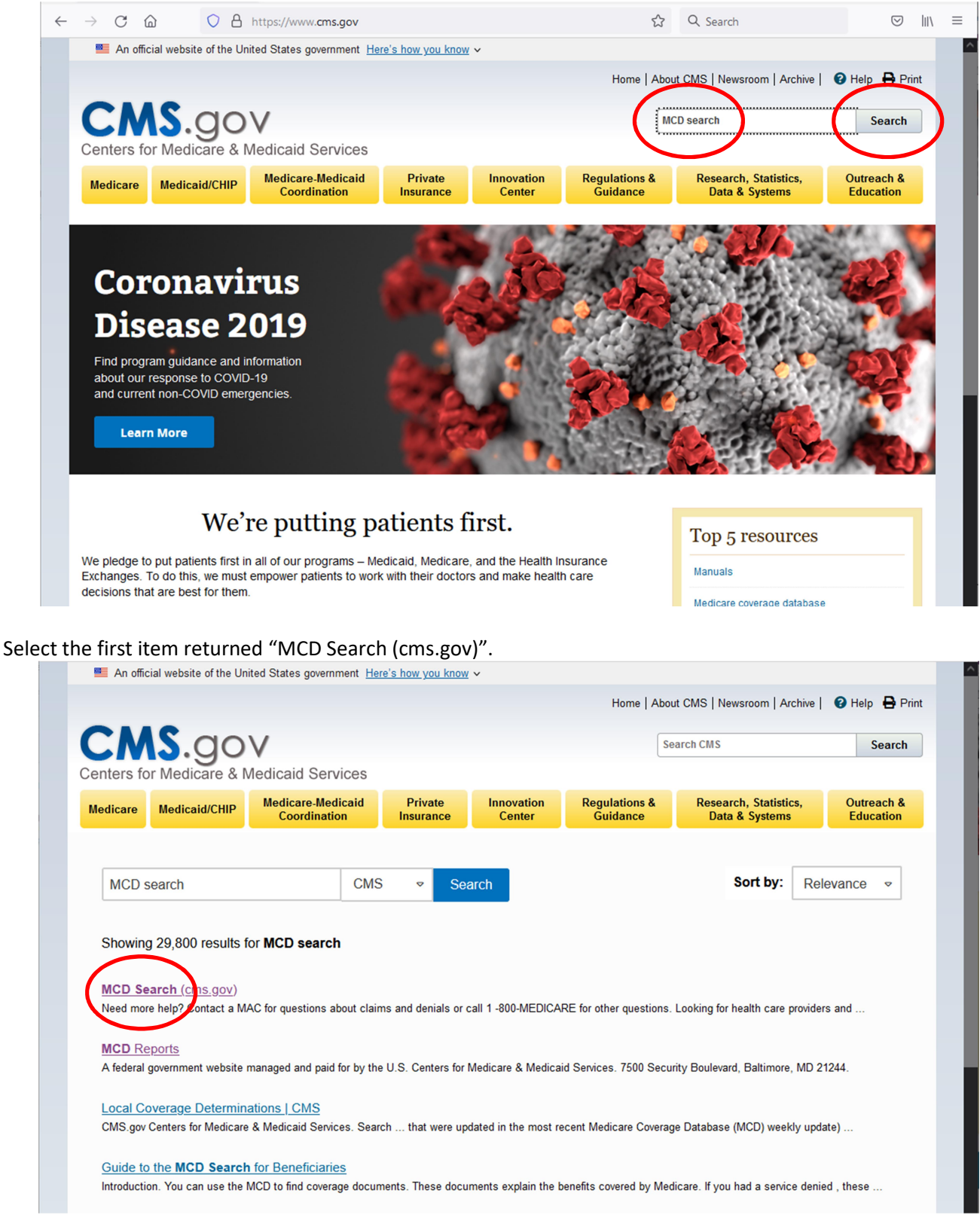

# Search by State then CPT Code

In the upper right search box, select your State. Click the magnifying glass button.

| An official website of the United States government Her                 | re's how you know ∽                                                                                |                                                                                        |
|-------------------------------------------------------------------------|----------------------------------------------------------------------------------------------------|----------------------------------------------------------------------------------------|
| Centers for Services                                                    | ior Medicare & Medicaid                                                                            | About Us Newsroom Data & Research                                                      |
| MCD Search R<br>Medicare Coverage Database                              | leports Downloads                                                                                  | ₩ ? *                                                                                  |
| We                                                                      | elcome to the <u>MCD</u>                                                                           | Search                                                                                 |
| Enter keyword, code, or doo                                             | Start your search bei                                                                              |                                                                                        |
|                                                                         |                                                                                                    |                                                                                        |
| Notice Board<br>06/28/2021 Technical<br>updates to Article<br>Downloads | Beneficiary?<br>Are you a beneficiary and<br>need help using the MCD?<br>Need more help? Contact a | Public Comments<br>See National Coverage<br>Analyses (NCAs) Open for<br>Public Comment |
| 06/24/2021 Check out the<br>Latest Site Updates                         | MAC for questions about<br>claims and denials or call<br>1-800-MEDICARE for other<br>questions.    |                                                                                        |
| 04/JU/2021 Merc. Overuit                                                |                                                                                                    |                                                                                        |

# A list of all documents applicable to your State will be displayed.

|  | An official | website | of the | United | States | government | Here's how v | ou know  |
|--|-------------|---------|--------|--------|--------|------------|--------------|----------|
|  | / ar omerai | WCD011C | or the | onneou | oraroo | govennient | THE O HOW Y  | ou milon |

| K <b>⊂ CM</b>      | <b>S</b> .gov               | Centers for Medicar<br>Services | e & Medicaid   |             | About Us New    | sroom Data & Research                                       |
|--------------------|-----------------------------|---------------------------------|----------------|-------------|-----------------|-------------------------------------------------------------|
| Medicare Cover     | age Database                | <u>earch</u> Reports            | Downloads      |             |                 | ₩° ? 🗘                                                      |
| Search R           | lesults                     |                                 |                |             |                 |                                                             |
| Keyword or doc     | ID Starts With              | ¢ Q All                         | Document Types | s • Texas • | All Contractors | • More •                                                    |
| Sort By: Releve    | ance 🗢 Nev                  | w search   Copy this se         | arch           |             |                 |                                                             |
| Jump to: Title Res | ults                        |                                 |                | Total F     | Results: 1,718  | See Also                                                    |
| ID                 | Title                       |                                 | Туре           | Contractor  | <u>۵</u>        | • Please note that codes<br>(CPT/HCPCS and                  |
| Title Results (1,  | ,718)                       |                                 |                |             |                 | ICD-10) have moved<br>from LCDs to Billing &                |
| 100.3              | 24-Hour Ambul<br>Monitoring | atory Esophageal pH             | NCD            |             |                 | Learn more<br>If you need an older or<br>superseded version |
|                    |                             |                                 |                |             |                 | than the search results                                     |

### You can narrow the search by typing a keyword in the upper left search box. Click the magnifying glass button.

| An official webs                           | site of the United States government Here's how you know                                                         | <u>w</u> ~   |                                          |                 | ^                                                                                                    |
|--------------------------------------------|----------------------------------------------------------------------------------------------------|--------------|------------------------------------------|-----------------|----------------------------------------------------------------------------------------------------|
| ⊮CM                                        | S.GOV Centers for Medicare<br>Services                                                                           | & Medicaid   |                                          | About Us News   | room Data & Research                                                                                                    |
| Medicare Cove                              | rage Database                                                                                                    | ownloads     |                                          |                 | ₩ ? *                                                                                                    |
| Search F                                   | Results                                                                                                    |              |                                          |                 |                                                                                                    |
| hyperbaric                                 | Starts With 🗢 🔍 All De                                                                                           | ocument Type | s 🔹 📔 Texas 🔹 📔                          | All Contractors | More -                                                                                                    |
| Sort By. Relev                             | ance                                                                                                    | ch           |                                          |                 |                                                                                                    |
|                                            |                                                                                                    |              |                                          |                 |                                                                                                    |
| Jump to: Title Res                         | sults                                                                                                    | _            | Total R                                  | esults: 1,718   | See Also                                                                                                    |
| ID                                         | Title                                                                                                    | _            |                                          | ^               |                                                                                                    |
|                                            | nue                                                                                                    | Туре         | Contractor                               |                 | <ul> <li>Please note that codes<br/>(CPT/HCPCS and</li> </ul>                                                                                                    |
| Title Results (1                           | ,718)                                                                                                    | Туре         | Contractor                               |                 | Please note that codes<br>(CPT/HCPCS and<br>ICD-10) have moved<br>from LCDs to Billing &                                                                                                    |
| Title Results (1                           | ,718)                                                                                                    | Туре         | Contractor                               |                 | Please note that codes<br>(CPT/HCPCS and<br>ICD-10) have moved<br>from LCDs to Billing &<br>Coding Articles.                                                                                                    |
| Title Results (1                           | ,718)<br>24-Hour Ambulatory Esophageal pH<br>Monitoring                                                          | NCD          | Contractor                               | <u>۵</u>        | <ul> <li>Please note that codes<br/>(CPT/HCPCS and<br/>ICD-10) have moved<br/>from LCDs to Billing &amp;<br/>Coding Articles.<br/>Learn more</li> <li>If you need an older or</li> </ul>                                                                                                    |
| Title Results (1                           | ,718)<br>24-Hour Ambulatory Esophageal pH<br>Monitoring                                                          | NCD          | Contractor                               | <u>⇔</u>        | <ul> <li>Please note that codes<br/>(CPT/HCPCS and<br/>ICD-10) have moved<br/>from LCDs to Billing &amp;<br/>Coding Articles.<br/>Learn more</li> <li>If you need an older or<br/>superseded version<br/>that the server provider</li> </ul>                                                               |
| Title Results (1<br>100.3<br>L35408        | ,718)<br>24-Hour Ambulatory Esophageal pH<br>Monitoring<br>3D Interpretation and Reporting of                    | NCD          | Contractor<br>Novitas                    |                 | <ul> <li>Please note that codes<br/>(CPT/HCPCS and<br/>ICD-10) have moved<br/>from LCDs to Billing &amp;<br/>Coding Articles.<br/>Learn more</li> <li>If you need an older or<br/>superseded version<br/>than the search results<br/>returned, please visit</li> </ul>                                     |
| <b>Title Results (1</b><br>100.3<br>L35408 | ,718)<br>24-Hour Ambulatory Esophageal pH<br>Monitoring<br>3D Interpretation and Reporting of<br>Imaging Studies | NCD<br>LCD   | Contractor<br>Novitas<br>Solutions, Inc. | ☆<br>☆<br>☆     | <ul> <li>Please note that codes<br/>(CPT/HCPCS and<br/>ICD-10) have moved<br/>from LCDs to Billing &amp;<br/>Coding Articles.<br/>Learn more</li> <li>If you need an older or<br/>superseded version<br/>than the search results<br/>returned, please visit<br/>the MCD Archive <sup>Ø</sup>for</li> </ul> |

#### A list of all documents for your State that contain the keyword will be displayed.

| Mn official website   | e of the United States government <u>Here's how you know</u> | ~            |                            |                 | ·                                                                                                    |
|-----------------------|--------------------------------------------------------------|--------------|----------------------------|-----------------|----------------------------------------------------------------------------------------------------|
| K- CMS                | Centers for Medicare 8<br>Services                           | k Medicaid   |                            | About Us News   | room Data & Research                                                                                   |
| MC<br>Medicare Covera | D <u>Search</u> Reports Do<br>ge Database                    | wnloads      |                            |                 | ₩° ? 🌣                                                                                                 |
| Search R              | esults                                                       |              |                            |                 |                                                                                                    |
| hyperbaric            | Starts With 🗢 🔍 All Doo                                      | cument Types | ▼ Texas ▼                  | All Contractors | More -                                                                                                 |
| Sort By: Releva       | nce                                                          | h            |                            |                 |                                                                                                    |
| Jump to: Title Resu   | Its   Entire Document Results                                |              | Tote                       | al Results: 27  | See Also                                                                                               |
| ID                    | Title                                                        | Туре         | Contractor                 | <u>ش</u>        | <ul> <li>Please note that codes<br/>(CPT/HCPCS and</li> </ul>                                          |
| Title Results (7)     |                                                              |              |                            |                 | ICD-10) have moved<br>from LCDs to Billing &                                                           |
|                       | A Horizon Scan: Uses of Hyperbaric<br>Oxygen Therapy         | ТА           |                            | ₩               | Learn more<br>• If you need an older or<br>superseded version                                          |
| A56714<br>(Retired)   | Billing and Coding: Hyperbaric Oxygen<br>(HBO) Therapy       | Article      | Novitas<br>Solutions, Inc. | 硷               | than the search results<br>returned, please visit<br>the MCD Archive <sup>13</sup> for<br>more results |
| L35021<br>(Retired)   | Hyperbaric Oxygen (HBO) Therapy                              | LCD          | Novitas<br>Solutions, Inc. | ⇔               | Selected Criteria                                                                                      |
|                       |                                                              |              |                            |                 | Keyword Starts With-                                                                                   |

Instead of using the keyword search, or to narrow the list further, you can click on "More", select "CPT/HCPCS", select "Enter a CPT/HCPS Procedure Code:", and type in the CPT code relevant to the documents you want. Click "Apply".

| An official we    | ebsite of the United States government Here's how you know V                                                                                                    |                                                                                                    |
|-------------------|----------------------------------------------------------------------------------------------------|----------------------------------------------------------------------------------------------------|
| K- CN             | Centers for Medicare & Medicaid About Us Ne<br>Services                                                                                                    | ewsroom Data & Research                                                                                                    |
| Medicare Cov      | CD <u>Search</u> Reports Downloads                                                                                                    | ₩ ? *                                                                                                    |
| earch             | Results                                                                                                    |                                                                                                    |
| nyperbaric        | Starts With + Q All Document Types + Texas + All Contractor                                                                                                    | rs 🕶 More 👻                                                                                                    |
|                   |                                                                                                    |                                                                                                    |
| ort By: Rele      | evance 💠 🗌 NCA/CAL Status (NCAs and CALs only)                                                                                                    | $\sim$                                                                                                    |
| ort By: Rele      | evance <ul> <li>NCA/CAL Status (NCAs and CALs only)</li> <li>Benefit Category (NCAs, CALs, and NCDs only)</li> </ul>                                                                                                    | $\smile$                                                                                                    |
| ort By: Rele      | evance <ul> <li>NCA/CAL Status (NCAs and CALs only)</li> <li>Benefit Category (NCAs, CALs, and NCDs only)</li> </ul> Results   Entire Dx <ul> <li>CPTHCPCS (Local Coverage only)</li> </ul>                                                                                                    |                                                                                                    |
| ort By: Rele      | evance <ul> <li>NCA/CAL Status (NCAs and CALs only)</li> <li>Benefit Category (NCAs, CALs, and NCDs only)</li> <li>Results   Entire Dr.</li> <li>CPT/HCPCS (Local Coverage only)</li> <li>Enter a CPT/HCPCS Procedure Code: 99183</li> </ul>                                                                                                    |                                                                                                    |
| mp to: Title R    | evance <ul> <li>NCA/CAL Status (NCAs and CALs only)</li> <li>Benefit Category (NCAs, CALs, and NCDs only)</li> <li>Results   Entire Dr</li> <li>CPTHCPCS (Local Coverage only)</li> <li>Exter a CPT/HCPCS Procedure Code: 99183</li> <li>Title</li> <li>Enter a CPT/HCPCS Procedure Code: Statt Code - Enter</li> </ul>                                                                                                    | note that codes<br>r End Code ICPCS and                                                                                                    |
| mp to: Title Rele | NCA/CAL Status (NCAs and CALs only) Benefit Category (NCAs, CALs, and NCDs only) Results   Entire Dr. CPT/HCPCS (Local Coverage only) Title Enter a CPT/HCPCS Procedure Code: 99183 O Enter a CPT/HCPCS Procedure Code Reage. Enter Start Code - Enter ICD-10-CM (local Coverage only)                                                                                                    | note that codes<br>r End Code<br>ICPCS and<br>)) have moved                                                                                             |
| mp to: Title Rele | <ul> <li>NCA/CAL Status (NCAs and CALs only)</li> <li>Benefit Category (NCAs, CALs, and NCDs only)</li> <li>Benefit Category (NCAs, CALs, and NCDs only)</li> <li>CPTIHCPCS (Local Coverage only)</li> <li>Enter a CPT/HCPCS Procedure Code: 99183</li> <li>Enter a CPT/HCPCS Procedure Code Reage: Enter Start Code - Enter</li> <li>(7)</li> <li>ICD-10-CM (Local Coverage only)</li> <li>Data Criteria</li> </ul>                                                                                                    | r End Code<br>ICPCS and<br>)) have moved<br>CDs to Billing &<br>4 Articles                                                                              |
| mp to: Title Rele | Image: Second Control of Control of | r End Code<br>ICPCS and<br>)) have moved<br>CDs to Billing &<br>4 Articles.<br>more                                                                     |
| mp to: Title Rele | <ul> <li>NCA/CAL Status (NCAs and CALs only)</li> <li>Benefit Category (NCAs, CALs, and NCDs only)</li> <li>Benefit Category (NCAs, CALs, and NCDs only)</li> <li>CPTHCPCS (Local Coverage only)</li> <li>Exter a CPT/HCPCS Procedure Code: 99183</li> <li>Title</li> <li>Enter a CPT/HCPCS Procedure Code Reage Enter Start Code - Enter</li> <li>(7)</li> <li>ICD-10-CM (Local Coverage only)</li> <li>Con Criteria</li> <li>A Horizon (Apply) Cancel</li> </ul>                                                                                                    | r End Code<br>ICPCS and<br>I) have moved<br>CDs to Billing &<br>Articles.<br>more<br>need an older or                                                   |
| mp to: Title Rele | <ul> <li>NCA/CAL Status (NCAs and CALs only)</li> <li>Benefit Category (NCAs, CALs, and NCDs only)</li> <li>Benefit Category (NCAs, CALs, and NCDs only)</li> <li>CPTHCPCS (Local Coverage only)</li> <li>Enter a CPT/HCPCS Procedure Code: 99183</li> <li>Title</li> <li>Enter a CPT/HCPCS Procedure Code Nange: Enter Start Code - Ente</li> <li>ICD-10-CM (Local Coverage only)</li> <li>Data Criteria</li> <li>A Horizon Oxygen Th</li> </ul>                                                                                                    | note that codes<br>ICPCS and<br>)) have moved<br>CDs to Billing &<br>Articles.<br>more<br>need an older or<br>eded version                              |
| A56714            | evance <ul> <li>NCA/CAL Status (NCAs and CALs only)</li> <li>Benefit Category (NCAs, CALs, and NCDs only)</li> <li>Benefit Category (NCAs, CALs, and NCDs only)</li> <li>CPTHCPCS (Local Coverage only)</li> <li>Efter a CPT/HCPCS Procedure Code: 99183</li> <li>Enter a CPT/HCPCS Procedure Code Reage: Enter Start Code - Ente</li> <li>ICD-10-CM (Local Coverage only)</li> <li>Con Criteria</li> <li>A Horizon: A Horizon: Oxygen Th</li> <li>Silling and Coding: Hyperbaric Oxygen Article Novitas</li> </ul>                                                                                                    | note that codes<br>ICPCS and<br>)) have moved<br>CDs to Billing &<br>4 Articles.<br>more<br>need an older or<br>eded version<br>than the search results |

A list of only the documents containing that CPT code will be displayed.

| An official w       | vebsite of the United State | es government     | Here's how y | <u>you know</u> ∽ |            |                       |                  |                                                                                                    |
|---------------------|-----------------------------|-------------------|--------------|-------------------|------------|-----------------------|------------------|----------------------------------------------------------------------------------------------------|
| ĸC∧                 | <b>NS</b> .gov              | Center<br>Service | rs for Mec   | dicare & Mea      | dicaid     |                       | About Us New     | rsroom Data & Research                                                                                                    |
| Medicare Co         | CD<br>overage Database      | <u>Search</u>     | Reports      | s Downle          | oads       |                       |                  | ₩ ? *                                                                                                    |
| earch               | Results                     |                   |              |                   |            |                       |                  |                                                                                                    |
| nyperbaric          | Starts Wi                   | ith 🗢             | ٩            | All Docume        | nt Types 🔻 | Texas 🕶               | All Contractors  | ▼ More (1) ▼                                                                                                    |
| ort By: Re          | Results                     | vew search        | Copy th      | is search         | _          | 1                     | Fotal Results: 1 | See Also                                                                                                    |
| ID                  | Title                       |                   |              |                   | Туре       | Contracto             | or 🛍             | Please note that codes     (CPT/HCPCS and                                                                                             |
| Title Results       | s (1)                       |                   |              |                   |            |                       |                  | ICD-10) have moved<br>from LCDs to Billing &<br>Coding Articles                                                                       |
| A56714<br>(Retired) | Billing and Codi<br>Therapy | ng: Hyperbo       | iric Oxyge   | n (HBO)           | Article    | Novitas<br>Solutions, | ຝ<br>Inc.        | If you need an older or<br>superseded version                                                                                         |
|                     |                             |                   |              |                   |            | Dov                   | wnload to Excel  | than the search results<br>returned, please visit<br>the MCD Archive <sup>Ø</sup> for<br>more results.<br>• <b>Please Note</b> : Code |

When you click on the document number (Ex: A56714), you must accept the license agreement in order to see the document.

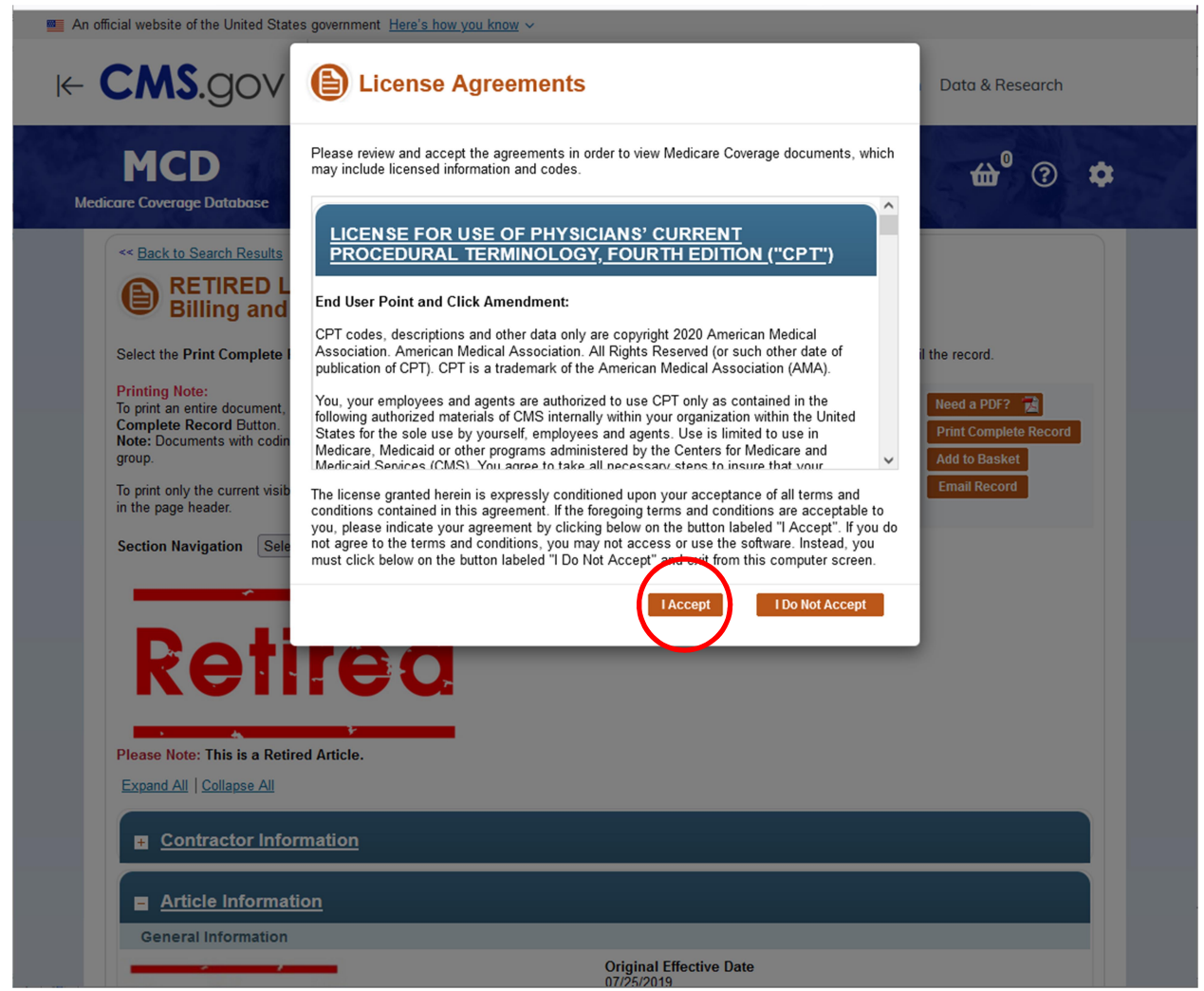

#### Search by Reports

Rather than searching for a specific type of service, you can search for a list of all documents of a certain type in your State. Options include: National Coverage Determinations (NCD), final Local Coverage Determinations (LCD), proposed LCD, and coverage Articles. Prior to 2021, the name "Draft LCD" was used for Proposed LCD.

Wound centers should periodically look for any proposed LCD. The recommended interval is quarterly, so you have a chance to comment on the proposed LCD within the comment period.

From the main MCD Search page, Select "Reports", then select the document type. For LCD or Articles, also select "\_\_\_\_\_ by State Report".

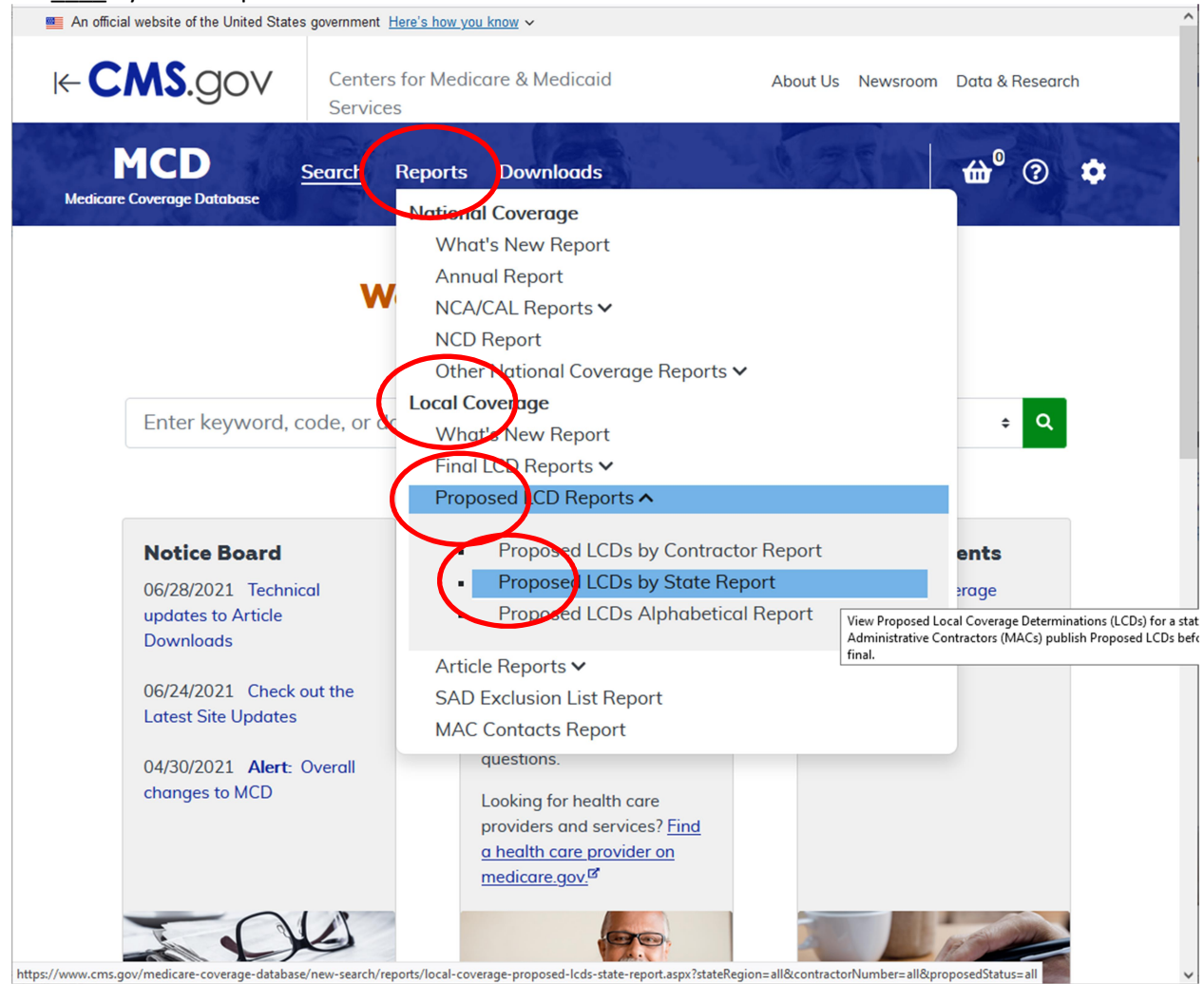

nttps://www.cms.gov/medicare-coverage-database/new-search/reports/local-coverage-proposed-icds-state-report.aspx:statexegion=alioccontractorivumber=aliocproposeds

On the left, click on "All States" and select your State. Click "Apply".

| An official website of the United States government Here's how you know ~                                                                                         |      |                            |                 |          |
|----------------------------------------------------------------------------------------------------|------|----------------------------|-----------------|----------|
| Centers for Medicare & Medicaid Services                                                                                                    | Ab   | out Us Newsroom            | Data & Research | ı        |
| MCD Search <u>Reports</u> Downloads                                                                                                    |      | 252                        | ₩° ?            | ٠        |
| ocal Coverage Proposed LCDs by State F<br>esults                                                                                                    | Repo | rt                         |                 |          |
| Il States                                                                                                    |      | Sort By: Title             | e               |          |
| Rhode Island                                                                                                    |      |                            | Total R         | lesults: |
| South Dakota<br>Tennessee                                                                                                    | od   | Notice Period              | Final LCD ID    | ⇔        |
| Texas<br>Utah<br>Vermont<br>Virgin Islands                                                                                                    |      | N/A                        | N/A             | ⇔        |
| All Contractor Numbers<br>CGS Administrators, LLC (DME MAC, 18003, J-C)                                                                                           | ^    | 05/27/2021 -<br>07/10/2021 | L37800          | ⇔        |
| Novitas Solutions, Inc. (A and B MAC, 04411, J - H)<br>Novitas Solutions, Inc. (A and B MAC, 04412, J - H)<br>Novitas Solutions, Inc. (A and B MAC, 04911, J - H) |      |                            |                 |          |

An alphabetical list of this document type for your state will be displayed. The document number of proposed LCD will have "DL" followed by a 5 digit number.

| K− CN           | <b>NS</b> .gov                                | Centers for M<br>Services                                                   | ledicare & Medicaid    | Ab                                           | out Us Newsroom                             | Data & Research                 | h        |
|-----------------|-----------------------------------------------|-----------------------------------------------------------------------------|------------------------|----------------------------------------------|---------------------------------------------|---------------------------------|----------|
| Medicare Co     | ICD<br>overage Database                       | Search <u>Repo</u>                                                          | <u>rts</u> Downloads   |                                              | ZIN                                         | ₩° ?                            | ٠        |
| ocal C<br>esult | Coverag                                       | je Proposed                                                                 | d LCDs by S            | State Repo                                   | ort                                         |                                 |          |
| exas 🔹          | All Statuses                                  | \$                                                                          |                        |                                              | Sort By: Title                              | 2                               | 4        |
|                 |                                               |                                                                             |                        |                                              |                                             | Total                           | Results- |
| ID              | Title                                         | Contractor                                                                  | Status                 | Comment Period                               | Notice Period                               | Total<br>Final LCD ID           | Results: |
| ID<br>DL36240   | <b>Title</b><br>Allergen<br>Immunot<br>herapy | Contractor<br>Novitas Solutions,<br>Inc.<br>(MAC - Part A,<br>MAC - Part B) | Status<br>Final Issued | Comment Period<br>01/14/2021 -<br>02/27/2021 | Notice Period<br>05/27/2021 -<br>07/10/2021 | Total<br>Final LCD ID<br>L36240 | Results: |

#### **Older Retired Policies**

Medicare moves older retired policies and articles to an archive. It is possible to search the MCD Archive.

From the main MCD Search page, select your State. After you select your State, click on the "MCD Archive" option on the right side.

| An official websit        | e of the United States government          | Here's how you know   | <u>N</u> ~    |                            |                 |                                                                                                    |
|---------------------------|--------------------------------------------|-----------------------|---------------|----------------------------|-----------------|----------------------------------------------------------------------------------------------------|
| K- CMS                    | S.GOV Cente<br>Service                     | rs for Medicare<br>es | & Medicaid    |                            | About Us News   | room Data & Research                                                                                |
| MC<br>Medicare Covera     | ge Database                                | Reports D             | ownloads      |                            |                 | ₩ ? *                                                                                               |
| earch R                   | esults                                     |                       |               |                            |                 |                                                                                                    |
| Keyword or doc l          | D Starts With 🖨                            | <b>Q</b> All D        | ocument Types | • Texas •                  | All Contractors | More •                                                                                              |
| ort By: Releva            | nce 🗢 New search                           | Copy this sear        | rch           |                            |                 |                                                                                                    |
| <b>mp to</b> : Title Resu | lts                                        |                       |               | Total                      | Results: 1,718  | See Also                                                                                            |
| ID                        | Title                                      |                       | Туре          | Contractor                 | <u>ش</u>        | Please note that codes     (CPT/HCPCS and                                                           |
| Title Results (1,7        | 718)                                       |                       |               |                            |                 | ICD-10) have moved<br>from LCDs to Billing &<br>Coding Articles                                     |
| 100.3                     | 24-Hour Ambulatory Es<br>Monitoring        | ophageal pH           | NCD           |                            | 益               | Learn more     If you need an older or     superseded version                                       |
| L35408                    | 3D Interpretation and R<br>Imaging Studies | eporting of           | LCD           | Novitas<br>Solutions, Inc. | 硷               | than the <u>sear</u> ch results<br>returned, please visit<br>the <u>MCD Archive</u> <sup>B</sup> or |
| 1 37792                   | 4Kscore Test Algorithm                     |                       | LCD           | Novitas                    | <i>₩</i>        | mare results.                                                                                       |

## You must click "Continue" to proceed to the MCD Archive.

| An official website of the United States gov | ernment Here's how you know v                                                                                                    |
|----------------------------------------------|----------------------------------------------------------------------------------------------------|
| <b>⊬CMS</b> .gov                             | Centers for Medicare & Medicaid About Us Newsroom Data & Research<br>Services                                                                                              |
| MCD Sector                                   | arch Reports Downloads 🔂 🗘 🌣                                                                                                    |
| Search Results                               |                                                                                                    |
| Keyword or doc ID Starts With                | All Document Types *     Texas *     All Contractors *     More *                                                                                                    |
| Sort By: Relevance + New                     | search Copy this search                                                                                                    |
| Jump to: Title Results                       | Notice                                                                                                    |
| ID Title                                     | You are leaving the CMS MCD and are being redirected to the<br>CMS MCD Archive that contains outdated (No Longer In Effect)<br>Local Coverage Determinations and Articles. |
| Title Results (1,718)                        | Continue         Cancel         Coding Articles.                                                                                                    |
| 100.3 24-Hour Ambulat<br>Monitoring          | Learn more<br>• If you need an older or                                                                                                    |

When you enter the MCD Archive, select the document type, select the State, then scroll down.

| FILL Archive                                                                                                    |                                                                                                    |                                                                          |                                                           |                                                   |
|----------------------------------------------------------------------------------------------------|----------------------------------------------------------------------------------------------------|--------------------------------------------------------------------------|-----------------------------------------------------------|---------------------------------------------------|
| Medicare Coverage Database Archive                                                                                                    | Overview <u>Sea</u>                                                                                                    | rch Indexes Report                                                       | S                                                         | <b>`</b>                                          |
| arch Home                                                                                                    |                                                                                                    |                                                                          |                                                           |                                                   |
| earch                                                                                                    |                                                                                                    | Have the Documen<br>Use the ID Se                                        | t ID?<br>arch                                             | Go                                                |
| Please Note:<br>If you know the Document ID, enter it in<br>Documents must begin with either "DL                                                                                                    | the <b>Use the ID Search</b><br>', "L", "A" or "DA" and ir                                                                       | box above; and click the <b>Go I</b><br>clude up to 5 digits.            | outton.                                                   |                                                   |
| If you would like to complete a more co<br>further refine your search. Once you ha                                                                                                    | mprehensive search, cho<br>ve made your criteria se                                                                              | bose a Document Type from S<br>lections, select the <b>Search N</b>      | Step 1; and, additional sec<br>Sow button at the bottom o | rch criteria will display<br>f the page.          |
| When specifying multiple criteria, only                                                                                                    | ecords meeting ALL crit                                                                                                    | eria are returned.                                                       |                                                           |                                                   |
| Effective 02/27/2019 all LMRPs were re<br>exception of those articles related to a                                                                                                    | moved from the Archive<br>LCD.                                                                                                   | . As well, all Articles effective                                        | e before 01/01/2006 were                                  | removed with the                                  |
| ICD-10 Search Information: ICD-10 LCD<br>Date Criteria in Step 3 of the Advanced<br>functions:                                                                                                    | Ds and Articles that have<br>Search Feature <i>when t</i>                                                                        | e been retired before their Or<br><b>he in effect date is used</b> . The | ginal Effective Date canne<br>se documents can be fou     | ot be searched using ar<br>nd using the following |
| 1. Indexes (All Archived Versions of<br>2. Have the Document ID? Search b                                                                                                    | Retired LCDs); and,<br>ox                                                                                                    |                                                                          |                                                           |                                                   |
| Reset Selection Criteria                                                                                                    |                                                                                                    |                                                                          |                                                           |                                                   |
|                                                                                                    |                                                                                                    |                                                                          |                                                           |                                                   |
| AIRolicies (LCD)                                                                                                    |                                                                                                    |                                                                          |                                                           |                                                   |
| <ul> <li>All Rolicies (LCD)</li> <li>Final Policies</li> <li>Proposed Policies</li> <li>All Articles</li> <li>Articles</li> <li>Articles</li> </ul>                                                                                                    |                                                                                                    |                                                                          |                                                           |                                                   |
| <ul> <li>All Rolicies (LCD)</li> <li>Final Policies</li> <li>Proposed Policies</li> <li>All Articles</li> <li>Articles</li> <li>Billing and Coding Articles</li> <li>Diraft Articles</li> <li>Other Articles (FAQ Articles ar</li> <li>Response to Comment (RTC) A</li> </ul>                                                                                                    | d Key Articles)<br>rticles                                                                                                    |                                                                          |                                                           |                                                   |
| <ul> <li>All Rolicies (LCD)</li> <li>Final Policies</li> <li>Proposed Policies</li> <li>All Articles</li> <li>Articles</li> <li>Billing and Coding Articles</li> <li>Diraft Articles</li> <li>Other Articles (FAQ Articles articles (FAQ Articles articles articles artic</li></ul>                      | d Key Articles)<br>rticles                                                                                                    |                                                                          |                                                           |                                                   |
| <ul> <li>All Rolicies (LCD)</li> <li>Final Policies</li> <li>Proposed Policies</li> <li>All Articles</li> <li>Articles</li> <li>Billing and Coding Articles</li> <li>Diraft Articles</li> <li>Other Articles (FAQ Articles articles (FAQ Articles articles (FAQ Articles (FAQ Articles articles (FAQ Articles articles (FAQ Articles (FAQ A</li></ul>                      | d Key Articles)<br>rticles<br>Geographic Area a                                                                                  | nd/or Contractor (Type)                                                  |                                                           |                                                   |
| <ul> <li>All Rolicies (LCD)</li> <li>Final Policies</li> <li>Proposed Policies</li> <li>All Articles</li> <li>Articles</li> <li>Billing and Coding Articles</li> <li>Draft Articles</li> <li>Other Articles (FAQ Articles ar<br/>Response to Comment (RTC) A</li> <li>SAD Exclusion Articles</li> </ul> Step 2: Select Search Criteria - South Carolina<br>South Dakota<br>Tennessee Texas                                                                                                    | d Key Articles)<br>rticles<br>Geographic Area a                                                                                  | nd/or Contractor (Type)                                                  |                                                           |                                                   |
| <ul> <li>All Rolicies (LCD)</li> <li>Final Policies</li> <li>Proposed Policies</li> <li>All Articles</li> <li>Articles</li> <li>Articles</li> <li>Billing and Coding Articles</li> <li>Draft Articles</li> <li>Other Articles (FAQ Articles ar<br/>Response to Comment (RTC) A</li> <li>SAD Exclusion Articles</li> </ul> Step 2: Select Search Criteria -           South Carolina           South Carolina           South Carolina           South Carolina           Utah                                                                                                    | d Key Articles)<br>rticles<br>Geographic Area a                                                                                  | nd/or Contractor (Type)                                                  |                                                           |                                                   |
| All Rolicies (LCD)  All Articles  All Articles  All Articles  Articles Articles Articles  Articles  Articles Articles Articles Articles | d Key Articles)<br>rticles<br>Geographic Area a                                                                                  | nd/or Contractor (Type)                                                  |                                                           |                                                   |
| All Rolicies (LCD)  All Articles  Articles  Articles  Articles  Articles  Articles  Articles  Other Articles  Other Articles  Other Articles  SAD Exclusion Articles  Sad Exclusion Articles  South Carolina  South Dakota Tennes.ee Texas Utah  AND/OR   CGS Administrators, LLC (HHH MAC, CGS Administrators, LLC (MAC - Par CGS Administrators, LLC (MAC - Par CGS Admi    | d Key Articles)<br>rticles<br>Geographic Area a<br>15004, J - 15)<br>A, 15101, J - 15)<br>B, 15102, J - 15)<br>A, 15201, J - 15) | nd/or Contractor (Type)                                                  |                                                           |                                                   |

Select either the Keyword or CPT/HCPCS search criteria. Click "Search Now".

| Step 3: Select One or More Criteria |
|-------------------------------------|
|                                     |
| ✓ CPTHCPCS                          |
| 99183                               |
| O Enter a CPT or HCPCS Code Range:  |
|                                     |
| ICD-CM Diagnosis Codes              |
| 🗆 Date Criteria                     |
| Search Now                          |

A list of all archived documents meeting your search criteria will be displayed.

| earch Results × 355 Search                                   | × +                                                                                                    |                                                                                                    |                                                                                                    |                                                                     | -                                                                                                    |                                                                                                    | >                                                                                                    |
|--------------------------------------------------------------|----------------------------------------------------------------------------------------------------|----------------------------------------------------------------------------------------------------|----------------------------------------------------------------------------------------------------|---------------------------------------------------------------------|----------------------------------------------------------------------------------------------------|----------------------------------------------------------------------------------------------------|----------------------------------------------------------------------------------------------------|
| https://localcoverage.cms                                    | .gov/mcd_archive/search.aspx                                                                                                    | E \$                                                                                                    | Q Search                                                                                                    |                                                                     | ${igsidential}$                                                                                                    | \                                                                                                    | Ξ                                                                                                    |
| s Returned: 13                                               |                                                                                                    |                                                                                                    |                                                                                                    |                                                                     |                                                                                                    |                                                                                                    |                                                                                                    |
|                                                              |                                                                                                    |                                                                                                    |                                                                                                    |                                                                     |                                                                                                    |                                                                                                    | 1                                                                                                    |
|                                                              |                                                                                                    |                                                                                                    |                                                                                                    |                                                                     |                                                                                                    |                                                                                                    |                                                                                                    |
| Title                                                        | Contractor Name                                                                                                    |                                                                                                    |                                                                                                    |                                                                     |                                                                                                    | ì                                                                                                    | 1                                                                                                    |
| * *                                                          | ▼▲                                                                                                    |                                                                                                    |                                                                                                    | Date Informa                                                        | ition                                                                                                    |                                                                                                    |                                                                                                    |
| 2003 OCE Specifications for Hospitals<br>NOT Paid Under OPPS | Blue Cross and Blue Shield of                                                                                                    | Arizona                                                                                                    |                                                                                                    | Original Eff: 0<br>Retired On: 1                                    | 2/15/200<br>1/30/2006                                                                                                    | 3 🗆                                                                                                    |                                                                                                    |
| Billing and Coding: Hyperbaric Oxyge<br>(HBO) Therapy        | n Novitas Solutions, Inc.                                                                                                    |                                                                                                    |                                                                                                    | Original Eff: 0<br>Revision Eff: 1<br>Retired On: N<br>Updated: 07/ | )7/25/2019<br>N/A<br>/A<br>19/2019                                                                                                    | 9 🗆                                                                                                    |                                                                                                    |
| Hyperbaric Oxygen (HBO) Therapy -<br>M-15A-R5                | TrailBlazer Health Enterprises, LLC                                                                                                    |                                                                                                    | Original Eff: 12/16/2001<br>Retired On: 10/01/2004                                                                                                    |                                                                     | 1 🗆                                                                                                    |                                                                                                    |                                                                                                    |
| Hyperbaric Oxygen (HBO) Therapy -<br>M-15B-R5                | TrailBlazer Health Enterprises                                                                                                    | , LLC                                                                                                    |                                                                                                    | Original Eff: 1<br>Retired On: 1                                    | .2/16/200<br>0/01/2004                                                                                                    | 1 🗆                                                                                                    |                                                                                                    |
| Wound Care                                                   | BlueCross BlueShield of Tenne<br>Government Benefits Adminis                                                                                                    | essee (Riverk<br>strator)                                                                                                    | pend                                                                                                    | Original Eff: 1<br>Retired On: 0                                    | 2/15/200<br>8/02/2009                                                                                                    | 5 🗆                                                                                                    |                                                                                                    |
|                                                              |                                                                                                    |                                                                                                    | Vie                                                                                                    | w Items Per Pa                                                      | ge: 25                                                                                                    | ~ G                                                                                                    | D                                                                                                    |
|                                                              |                                                                                                    |                                                                                                    |                                                                                                    |                                                                     |                                                                                                    |                                                                                                    |                                                                                                    |
| Title                                                        | Contractor Name                                                                                                    |                                                                                                    |                                                                                                    |                                                                     |                                                                                                    | 1000                                                                                                    | r                                                                                                    |
| ▼▲                                                           | ▼▲                                                                                                    |                                                                                                    |                                                                                                    | Date Informa                                                        | ntion                                                                                                    |                                                                                                    |                                                                                                    |
| Hyperbaric Oxygen (HBO) Therapy                              | Wisconsin Physicians Service Insu                                                                                                    | rance Corpo                                                                                                    | ration                                                                                                    | Original Eff: 0<br>Retired On: 1                                    | 06/15/201<br>0/22/2012                                                                                                    | 1 🗆                                                                                                    |                                                                                                    |
| Hyperbaric Oxygen (HBO) Therapy                              | Novitas Solutions, Inc.                                                                                                    |                                                                                                    |                                                                                                    | Original Eff: 08/13/2012<br>Retired On: 09/30/2015                  |                                                                                                    |                                                                                                    |                                                                                                    |
| Hyperbaric Oxygen (HBO) Therapy                              | Novitas Solutions, Inc.                                                                                                    |                                                                                                    |                                                                                                    | Original Eff: 0                                                     | 7/24/201                                                                                                    | 4                                                                                                    |                                                                                                    |
|                                                              | Title   A   D   A   https://localcoverage.cms   Is Returned: 13 Title A 2003 OCE Specifications for Hospitals NOT Paid Under OPPS Billing and Coding: Hyperbaric Oxyger (HBO) Therapy Hyperbaric Oxygen (HBO) Therapy - M-15A-R5 Hyperbaric Oxygen (HBO) Therapy - M-15B-R5 Wound Care Title Image: Comparison of the second second s | Title       Contractor Name         ✓       ✓         ✓       ✓         ✓       ✓         ✓       ✓         ✓       ✓         ✓       ✓         ✓       ✓         ✓       ✓         ✓       ✓         ✓       ✓         ✓       ✓         ✓       ✓         ✓       ✓         ✓       ✓         ✓       ✓         ✓       ✓         ✓       ✓         ✓       ✓         ✓       ✓         ✓       ✓         ✓       ✓         ✓       ✓         ✓       ✓         ✓       ✓         Hyperbaric Oxygen (HBO) Therapy -<br>M-15B-R5       TrailBlazer Health Enterprises         Wound Care       BlueCross BlueShield of Tenn-<br>Government Benefits Adminis         Title       Contractor Name         ✓       ✓         Hyperbaric Oxygen (HBO) Therapy       Wisconsin Physicians Service Insu         Hyperbaric Oxygen (HBO) Therapy       Novitas Solutions, Inc.         Hyperbaric Oxygen (HBO) Therapy       Novitas Solutions, Inc. | arch Keults       ×       je Search       ×       +         Image: Search in the strict of the strict of | arch Keauls ×                                                       | Title       Contractor Name       Date Information         2003 OCE Specifications for Hospitals       Blue Cross and Blue Shield of Arizona       Original Eff. O.         NOT Paid Under OPPS       Blue Cross and Blue Shield of Arizona       Original Eff. O.         Billing and Coding: Hyperbaric Oxygen       Novitas Solutions, Inc.       Original Eff. O.         Hyperbaric Oxygen (HBO) Therapy -       TrailBlazer Health Enterprises, LLC       Original Eff. O.         Hyperbaric Oxygen (HBO) Therapy -       TrailBlazer Health Enterprises, LLC       Original Eff. O.         Wound Care       BlueCross BlueShield of Tennessee (Riverbend Government Benefits Administrator)       Original Eff. O.         Title       Contractor Name       View Items Per Partiered On: 1         Wound Care       BlueCross BlueShield of Tennessee (Riverbend Government Benefits Administrator)       Original Eff. O.         View Items Per Partiered On: 1       View Items Per Partiered On: 1       View Items Per Partiered On: 1         Muscharie       View Items Per Partiered On: 1       Original Eff. 0         Muscharie       View Items Per Partiered On: 1       Original Eff. 1         Muscharie       View Items Per Partiered On: 1       Original Eff. 0         Muscharie       View Items Per Partiered On: 1       Original Eff. 0         Muscharie       View Items Per Partie On: 1       O | Title       Contractor Name       Date Information         2003 OCE Specifications for Hospitals       Blue Cross and Blue Shield of Arizona       Original Eff: 02/15/2001         NOT Paid Under OPPS       Blue Cross and Blue Shield of Arizona       Original Eff: 02/15/2001         Billing and Coding: Hyperbaric Oxygen       Novitas Solutions, Inc.       Original Eff: 07/25/2011         Hyperbaric Oxygen (HBO) Therapy       TrailBlazer Health Enterprises, LLC       Original Eff: 12/16/200         Muther Care       BlueCross BlueShield of Anizona       Original Eff: 12/15/2001         Wound Care       BlueCross BlueShield of Ennessee (Riverbend Government Benefits Administrator)       Original Eff: 12/15/2001         View Items Per Page:       25         Title       Contractor Name       View Items Per Page:         View Items Per Page:       25 | A medudis A metabolic service   A metabolic service   A metabolic ser |